# GUÍA DE IMPLEMENTACIÓN ADDENDA BIMBO

- 1. Proceso de Comercio Electrónico con transacciones y plantillas
- 2. Requisitos
- 3. Administrador 2000
  - 3.1. Configuración:
    - 3.1.1. Catálogo de Clientes.
    - 3.1.2. Catálogo de Productos.
    - 3.1.3. Catálogo de Conexiones
    - 3.2. Proceso para Generar la transacción en Administrador 2000:
      - 3.2.1. Descarga de Archivo.
      - 3.2.2. Generar una descarga Local.
      - 3.2.3. Generar una Remisión.
      - 3.2.4. Generar una Factura electrónica. Envío del CFD
- 4. Proceso de Prueba y Validación

#### 1. Datos de Cadena Comercial

| Razón Social | BIMBO S.A. DE C.V.                                                                             |
|--------------|------------------------------------------------------------------------------------------------|
| R.F.C.       |                                                                                                |
| Domicilio:   | Mimosas Núm.117<br>Col. Santa María Insurgentes<br>Delg. Cuauhtemoc<br>México, D.F. C.P. 06430 |

#### a) Contactos:

| NOMBRE                | EMPRESA | TELEFONO    | EXT. | E-MAIL |
|-----------------------|---------|-------------|------|--------|
| Jesús Mejía Caballero | BIMBO   | 26.26.68.00 | 7175 |        |
| Adela Vega Trejo      | BIMBO   | 52.68.53.00 | 5726 |        |

#### 2. Proceso de Comercio Electrónico con transacciones y plantillas

| TRANSACCION | FORMATO     | CANAL  | PLANTILLA                        |
|-------------|-------------|--------|----------------------------------|
| Prefactura  | XML amc 7.1 | EDICOM | SM_1004152301489147174000_001.IN |
| Invoic      | XML amc 7.1 | EDICOM | ADD-Bimbo-Edi71-100629.xsl       |

#### a) Especificación de los Campos

Para saber las especificaciones de los campos es necesario que consulte el archivo Implementacion CFD + Addenda RequestForPayment Bimbo.pdf, éste documento fue proporcionado por el comprador.

#### 3. Configuración del Administrador 2000 ©

- i. Catálogo de Clientes
  - 1) Catálogos / Clientes / Cliente / {Generales} / Domicilio... / campo: "No. De Localización Global" <u>1234567890123</u> ej. 7510000000007
  - 2) Catálogos / Clientes / Cliente / {Generales} / campo: "No. De Proveedor" Número

del proveedor para Bimbo proporcionado por ellos, ej. 4087454

- 3) Catálogos / Clientes / Cliente / {Generales} / campo: "Plazo de Pago" plazo de pago en días que se maneja con Bimbo, ej. 77 días
- 4) Catálogos / Clientes / Cliente / {Generales} / campo: "Maneja Destinos" Habilitar

| 4        | 💫 Plantillas: 1/SORIANA S.A. DE C.V. |             |                 |                 |             |                          |              |             |          |               |            |     |               |              |                  |
|----------|--------------------------------------|-------------|-----------------|-----------------|-------------|--------------------------|--------------|-------------|----------|---------------|------------|-----|---------------|--------------|------------------|
| Γ        |                                      |             | $\triangleleft$ | ►               | Þ           | +                        |              | -           | •        | 1             |            | 8   |               | <sup>ر</sup> | 1                |
| Γ        | Document                             | o Plantilla | Plantilla par   | a validación de | l contenido | Plantilla para validació | n de datos 🕽 | XSD Archivo | XSD ruta | N.S. atributo | N.S. valor | XML | Eliminar NS e | n Addenda    | -                |
| D        | FACE                                 | C:\Archi    | \<br>\          |                 |             |                          |              |             |          |               |            | 0   |               | 1            | <u>    ?    </u> |
| F        |                                      |             |                 |                 |             |                          |              |             |          |               |            |     |               |              |                  |
|          |                                      |             |                 |                 |             |                          |              |             |          |               |            |     |               |              |                  |
|          |                                      |             |                 |                 |             |                          |              |             |          |               |            |     |               |              |                  |
| <u> </u> |                                      | -           |                 | <u> </u>        | Olient      |                          |              |             |          |               | In a C     |     |               |              |                  |

 Catálogos / Clientes / Cliente / {CFD/CE} / campos LookUps: Socio\_Comprador <u>Bimbo Bimbo</u> Selección

6) Catálogos / Clientes / Cliente / {CFD/CE} / Plantillas Addenda...

Documento: Tipo de Documento

Plantilla: C:\Archivos de programa\C2K\A2\Empresas\Nombre de la Empresa \ ADD-Bimbo-Edi71-100629.xsl

Nota: Hay que especificar la plantilla (ADD-Bimbo-Edi71-100629.xsl) para la generación de la addenda correspondiente.

# 7) Catálogos / Clientes / Cliente / Adicional / + /

**Nota:** Adicional, se deberán de capturar los destinos como lo haya definido Bimbo, de acuerdo al archivo de Excel (MEX ORGANIZACIONES.xls) anexo al asunto, indicando el dato de la columna "A/Negocio" en la clave del destino y la columna "Planta" en el nombre del destino, así como su dirección correspondiente.

| • C     | 5               |               | 日山州             | 山間市              | · 😫 🏦 · | R= 9       | 6 4 |   | 3 📾      | ۲               |      |
|---------|-----------------|---------------|-----------------|------------------|---------|------------|-----|---|----------|-----------------|------|
| tado G  | enerales        | Adicional     | Acunulado       | s (desactualizad | (as)    |            |     |   |          |                 |      |
| 14      |                 | •             | *               | H                | +       | - <u>-</u> |     | 4 |          | ×               | C    |
| Destino | Nonbre          | del Destino   |                 |                  |         |            |     |   | ×        | Dirección       | 15   |
| 0001    | Marinela        | Mexico (Al    | macen de indir  | ectos)           |         |            |     |   |          | 150.0vestor/All | - 8  |
| 0002    | Marinela        | Mexico (Al    | macen de Man    | terimiento)      |         |            |     |   |          |                 | 121  |
| 0003    | Dinbo A         | zcapotzalci   | o (almacen de   | Indirectos)      |         |            |     |   |          |                 | 8    |
| 0004    | Binbo A         | zespotzalei   | o (Almacen de   | Sanidad)         |         |            |     |   |          |                 | tino |
| 0005    | Benko M         | write Sards   | Maria (Alhac    | en Ret Marbonie  | nerit - |            |     |   |          |                 | -    |
| 0006    | Wonder          | Azcapotzal    | ico (Almacen s  | le indirectos)   |         |            |     |   |          |                 | 100  |
| 0007    | Wonder          | Azonpotzni    | ico (Alinacen o | le Sanicinal)    |         |            |     |   |          |                 | 5    |
| 0008    | Tie Rose        | Toluca (Al    | macen de San    | (ded)            |         |            |     |   |          |                 | Ĕ.   |
| 0009    | Elentro Pl      | lente Suand   | y Toluca ( Alm  | Sanidad)         |         |            |     |   |          |                 | 8    |
| 0010    | EMBO P          | LANTA TO      | LUCA (COMPR     | AS)              |         |            |     |   |          |                 | 큟    |
| 0011    | Etmbo Pl        | anta Toluca   | (Almacen de     | Sanidad)         |         |            |     |   |          |                 |      |
| 0012    | Eimbo Pi        | lanta Toluca  | (Almacen de     | Vehiculos)       |         |            |     |   |          |                 | 0    |
| 0013    | Eimbo Pi        | ianta Inapual | to (Compres)    |                  |         |            |     |   |          |                 | Xen  |
| 0014    | <b>Binbo</b> Pl | lanta Irapual | to (Almacen de  | e Sanidad)       |         |            |     |   |          |                 | 2    |
| 0015    | BMBO /          | ZCAPOTZ/      | ALCO ALMACE     | IN VEHICULOS     |         |            |     |   |          |                 | × ×  |
| 0016    | BMB0            |               |                 |                  |         |            |     |   |          |                 | - E  |
| 0017    | BINEO I         | PTA HERMO     | SILLO (ALMA     | CEN VEHICULO     | 5)      |            |     |   |          |                 | 2    |
| 0018    | BMBO N          | EXICALI (A    | LMACEN MAT      | ENMENTO)         |         |            |     |   |          |                 |      |
| 0019    | BINDO O         | ALLETAS       | LARA.           |                  |         |            |     |   |          |                 |      |
| 0029    | EMIDO P         | TA HERMO      | SILLO ALMAC     | EN DE MANTEN     | MENTO   |            |     |   |          |                 |      |
| -       |                 |               |                 |                  |         |            |     |   | <u>a</u> |                 |      |
|         | 14              |               |                 | e //             | •       | 8          |     | N |          | c               |      |

#### ii. Catálogo de Productos

En lo que respecta a los productos, se deberá de tener cuidado que los productos tengan asignada la unidad base de acuerdo a como lo defina el comprador

- 1) Catálogos / Productos / Producto / Unidad Base / Pza Pieza Seleccionar
- 2) Catálogos / Productos / Producto / Referencial / Mtr Metros {Seleccionar}
- iii. Catálogo de Conexiones

En cuanto al catálogo de conexiones se deberá de crear una conexión local, la cual tendrá definido el directorio de donde se tomarán las prefacturas para llevar a cabo la descarga de archivos correspondiente.

- Catálogos / Conexiones / Nuevo Registro / Clave: xxx p.ej. 008 Nombre de la Conexión: Descarga Local Bimbo {Capturar} Canal: Local {Seleccionar} Selecciona el Registro {√}
- 2) Catálogos / Conexiones / Descarga Local Bimbo / Adicional / Descarga / + Directorio: C:\Local {Capturar} Nota: En lo que respecta a la ruta del directorio, éste es definido por el cliente y el proveedor del software de comunicación (Edicom) al momento de la configuración del mismo. Descripción: Descarga Bimbo Local {Capturar} Cliente: ... Bimbo S.A. de C.V. {Seleccionar}

| 🐵 Administrador 2000                            | Windows MONO Versión 4.                              | 3 - ESSELTE DE M         | EXICO S.A. DE C.V.                 | - [Conexiones: | 008/DESCARGA | . 💶 🗖           |
|-------------------------------------------------|------------------------------------------------------|--------------------------|------------------------------------|----------------|--------------|-----------------|
| 실 <u>A</u> rchivo <u>E</u> dición <u>M</u> ódul | los <u>C</u> atálogos <u>R</u> eportes <u>P</u> roce | sos <u>H</u> erramientas | <u>V</u> entana Ver A <u>v</u> uda |                |              | - 8 ×           |
| 🗃 + 📉   📰 🚰 🛤                                   | 📄 🍰 🛒 🍰 🧮 🗟                                          | 🖄 🏶 🔹 🛛 🙀                | 🖴 🔗 🔚 🔟 🗍                          | 👿 🗷 🥥 📾        |              |                 |
| Listado Detalle Adicional                       |                                                      |                          |                                    |                |              |                 |
| H4 - 4                                          | ► ►                                                  | + -                      |                                    | 1              | × C          | ×               |
| Directorio                                      | Descripción                                          | Cliente                  | Nombre Cliente                     |                |              |                 |
| ▶ c:Vocal                                       | Descarga Bimbo Local                                 | 2                        | BIMBO S.A. DE C.V.                 |                |              | ð 🥂             |
|                                                 |                                                      |                          |                                    |                |              | B B             |
| 🔲 Genera CONTRL                                 |                                                      |                          |                                    |                |              | carga           |
|                                                 |                                                      |                          |                                    |                |              |                 |
|                                                 |                                                      |                          |                                    |                |              |                 |
|                                                 |                                                      |                          |                                    |                |              |                 |
|                                                 |                                                      |                          |                                    |                |              |                 |
|                                                 |                                                      |                          |                                    |                |              |                 |
| H                                               | ▲                                                    | ►                        | ►                                  | 4              | <u>ر</u>     |                 |
| Conexiones: 8                                   | CONSULTA                                             |                          |                                    |                |              |                 |
| -                                               |                                                      |                          | Ejercicio: 201                     | 11             | 00           | 6:36:09 p.m. // |

## Proceso para Generar la transacción en Administrador 2000 ©

iv. Descarga de Archivo (Prefactura Bimbo)

Una vez que el comprador haga el envío de las Prefacturas y éstas sean recibidas por el canal de comunicación (Edicom), se deberá de llevar a cabo la descarga de archivos de forma local, vaya a la opción Descargar Archivos ubicada dentro del icono CE de los movimientos de facturación:

# Módulos / Facturación / Movimientos / CE / Descarga de Archivos /

Elija la conexión correspondiente y el Administrador llevará acabo la descarga e interpretación de las Prefacturas quedando disponibles para su procesamiento.

- a) Conexión: Descarga Local Bimbo {Selección}
- b) Ubicación: Descarga Bimbo Local (Selección)
- c) Descargar Ejecutar

| and the second second se |                                                                                                    | Land and a |
|----------------------------------------------------------------------------------------------------|----------------------------------------------------------------------------------------------------|------------|
| Servidor                                                                                                    | 1000000                                                                                                    |            |
| Conexion                                                                                                    | Utorectory                                                                                                    |            |
| DESIGNING ECCAL DIRECT                                                                                                    | • Centarga tento cic                                                                                                    |            |
| Clienter BMBO, S A                                                                                                    | BECM.                                                                                                    |            |
|                                                                                                    | Qttoarpa                                                                                                    |            |
| tal archivos generados                                                                                                    | E                                                                                                    | 0          |
| Archives generados (<br>1 - DIMEO.DIMEO.dON<br>Archives = SH [OIII33]<br>Archives generados (<br>1 - DIMEO.DIMEO.dON<br>chives MI interpretado                                                                                                    | 11<br>414.AFFFAR.D9093217.0000-00-00100-00-00.TMW01C.UVD.1.NHL<br>205325732474000_001.TH<br>41<br>454.PREPACT.1231011.2010-11-23712-00-00.70756.0001000959<br> | AAA 30%    |
|                                                                                                    |                                                                                                    |            |
| OCESAMIENTO DE TRANSAC                                                                                                    | CIONES ON NOTIFICACION                                                                                                    |            |
| trestorio archivos dese<br>rograma\C2E\A247101221\<br>irectorio archivos proc<br>rograma\C2E\A247101221\                                                                                                    | argades ( C:\Archives de<br>Tapresar(Blahokrgop) la\Descargades<br>esades ( C:\Archives de<br>Tapresar(Blahokrgop) la\Dreessades                               |            |
| rchaws ; MINBO.BINBO.40                                                                                                    | 87454, APRBAR, 09885227, 0000-00-00700-00-00, INVOIC, BVD, 2, 32                                                                                               | n          |
|                                                                                                    |                                                                                                    |            |
|                                                                                                    |                                                                                                    |            |

#### RESUMEN DE LA DESCARGA

\_\_\_\_\_

Archivos en el servidor (3)

1 - ADD-Bimbo-Edi71-100629.xsl

2 - SM\_1004152301489147174000\_001.IN

3 - SM\_1004170003044663505000\_001.IN

\_\_\_\_\_

Archivos descargados (3) Directorio temporal :

Archivos :

1 - ADD-Bimbo-Edi71-100629.xsl

2 - SM\_1004152301489147174000\_001.IN

3 - SM\_1004170003044663505000\_001.IN

Archivos descargados que se eliminaron del servidor (0) Archivos descargados que NO se pudieron eliminar del servidor (0)

\_\_\_\_\_

Archivos NO descargados (0)

-----

Archivos de respuesta generados (0)

RESUMEN DEL PROCESAMIENTO DE LOS ARCHIVOS DESCARGADOS

Directorio destino : C:\Archivos de programa\C2K\A2\Empresas\ESSELTE\Descargados

Total archivos interpretados : 2 Total archivos generados : 2 1 - Archivo = SM\_1004152301489147174000\_001.IN Archivos generados (1) 1 - BIMBO.BIMBO.4087454.PREFACT.1228661.2010-04-15T12-00-00.60597.9001000562.AAD.XML 2 - Archivo = SM\_1004170003044663505000\_001.IN Archivos generados (1) 1 - BIMBO.BIMBO.4087454.PREFACT.1228807.2010-04-16T12-00-00.70597.9001000486.AAA.XML

Archivos NO interpretados (1) 1 - ADD-Bimbo-Edi71-100629.xsl

v. Generar una Remisión.

## Módulos / Facturación / Movimientos / Nuevo Documento / REMC

\_\_\_\_\_

Previo a la generación de la factura, deberá de existir la remisión, con el mismo número de orden de compra, correspondiente a la Prefactura, como se muestra:

| 💫 Administrador 2000 Windows MONO Versión 4.          | 3 - ESSELTE DE MEXIC                   | CO S.A. DE C.V [Factu      | ación]                       |                               |              |
|-------------------------------------------------------|----------------------------------------|----------------------------|------------------------------|-------------------------------|--------------|
| 💫 Archivo Edición Módulos Catálogos Reportes Proce    | sos <u>H</u> erramientas <u>V</u> enta | ana Ver A <u>y</u> uda     |                              |                               | -<br>1-<br>X |
| 🔤 📲 🔁 🛤 📔 📸 🛒 🍰 🧱 🗎 🖛                                 | 🖄 🏶 🔹 🔣 🛤 🖴                            | 🤣 🌇 🛛 🖉 🖉 🖉                | 2 🔤   🧇                      |                               |              |
| Listado Detalle                                       |                                        |                            |                              |                               |              |
| Generales                                             |                                        |                            |                              |                               | 8 <b>x</b>   |
| Tipo REMC REMISIÓN A CLIENTE                          | -                                      | · Serie/ 00                | 0001 🗈 Ligar Docs            |                               |              |
| Eecha 20/05/2011 Vigencia                             | Doc. IVA                               | Serie/Folio<br>Fiscal      | 0                            |                               | iento        |
| Datos del Cliente                                     |                                        |                            |                              |                               | ତ୍ର <u>ଅ</u> |
| Cliente 2 BIMBO S.A. DE C.V.                          |                                        | Dev. Efectivo              | nto (%) 0.00                 |                               | er 💦         |
| Agente No. de<br>Proveedor<br>4087454                 | No. Orden<br>Compra 1228661            | Banco Comis                | ión (%) 0.000000%            |                               |              |
| Concepto Precio PUB PUBLICO                           | Recepción                              | 20/05/2011 Pla:            | zoPago 77 días               |                               |              |
| Moneda MXP PESOS<br>Destino 0001 Marinela México (Alr | nacén de In T. de Cambi                | io 1.0000                  | Período Ningun 🚽 🎢           |                               |              |
| <b>_</b>                                              |                                        | - ,                        |                              |                               |              |
|                                                       |                                        | C                          |                              | - X                           | - 😭          |
| No. Producto Descripción                              | Cantidad Cant. Ref.                    | Precio Unitario Precio+IVA | % Dscto. Imp. Dsct % IVA Imp | Total En Importe % Dscto.1 Ds |              |
| ▶ 1 3 GARRAFONES DE PLASTICO DE SU LITROS             | 8.00 0.00                              |                            |                              |                               |              |
| 2 4 GARRAFONES DE PLASTICO DE 20 LITROS               | 4.00 0.00                              | 0 \$60.00 \$69.60          | 0.00 \$0.00 16.00%           | 3 278.40 0 0.00 01            |              |
|                                                       |                                        |                            |                              | >                             | - <u> </u>   |
| Importe Neto \$1,240.00 Importe IEPS                  | \$ 0.00 In                             | mporte Ret. ISR            | 6.00 🔲 Anticipo              |                               | <u> </u>     |
| Importe Disctos. \$ 0.00 Importe IEPS (GD             | \$ 0.0000                              | Importe Total \$1,4        | 38.40 IV Envio a terceros    |                               | CFD 🗸        |
| Importe IVA \$198.40 Importe Ret. IVA                 | \$ 0.00                                | Total Unidades             | 12.00 En Parcialidades       |                               | CE 🗸         |
| <b>۲</b>                                              |                                        | •                          | M                            | C                             |              |
| Documentos: 1 CONSULTA                                | No def                                 | finido                     |                              |                               |              |
|                                                       |                                        |                            | Ejercicio: 2011              | 07                            | :18:15 p.m.  |

No. Orden de Compra: 1234567 p.ej. 1228661

vi. Generar una Factura electrónica.

Para llevar a cabo la generación de la factura, deberá de hacerse la liga de documentos, consistente en ligar la Prefactura a la Remisión para obtener la Factura. Vaya a la opción Consulta/Procesar Archivos, ubicada dentro del icono CE de movimientos de facturación:

Módulos / Facturación / Movimientos /

CE 🖣

Socio: Bimbo {Seleccionar} Comprador: Bimbo {Seleccionar} Transacción: Prefact {Seleccionar} Consultar {Ejecutar}

|      | Consulta de ar     | chiv | os                     |                        |             |                 |                    |                  |                  |                |   |     |
|------|--------------------|------|------------------------|------------------------|-------------|-----------------|--------------------|------------------|------------------|----------------|---|-----|
|      | Socio              | BIME | 30                     | •                      |             |                 |                    |                  |                  |                |   |     |
|      | Comprador          | BIME | 30                     | -                      |             |                 |                    |                  |                  |                |   | ×   |
|      | Transacción        | PREF | FACT                   | Consulta               | r           |                 |                    |                  |                  |                |   | ?   |
|      | Socio              |      | Comprador              | Proveedor              | Transacción | No. Transacción | F. Transacción     | Campo Genérico 1 | Campo Genérico 2 | Campo Genérico | ^ | 2   |
| ÞE   | BIMBO              |      | BIMBO                  | 4087454                | PREFACT     | 1228807         | 16/04/2010 12:00:0 | 70597            | 9001000486       | AAA            |   | 935 |
| E    | BIMBO              |      | BIMBO                  | 4087454                | PREFACT     | 1228661         | 15/04/2010 12:00:0 | 60597            | 9001000562       | AAD            |   |     |
|      |                    |      |                        |                        |             |                 |                    |                  |                  |                | ~ |     |
| <    |                    |      |                        |                        |             |                 |                    |                  |                  | >              |   |     |
|      |                    | H    |                        | •                      |             |                 | ►                  |                  | M                |                |   |     |
| Tota | al de registros: 2 | C    | Archivos de programa)C | 2K102\Emprecac\ESSELTE | Descargados |                 |                    |                  |                  |                | - |     |

Elija la Prefactura a procesar dando doble clic sobre ella y aparecerá la ventana para la creación del nuevo documento:

| 🚳 Administrador 2000                            | Windows MONO Vers                     | ión 4.3 - ESSELTE DE ME                | XICO S.A. DE C.V.                           | [Facturación]               |                       |  |  |
|-------------------------------------------------|---------------------------------------|----------------------------------------|---------------------------------------------|-----------------------------|-----------------------|--|--|
| 🍐 <u>A</u> rchivo <u>E</u> dición <u>M</u> óduk | os <u>⊂</u> atálogos <u>R</u> eportes | Procesos <u>H</u> erramientas <u>V</u> | entana Ver A <u>v</u> uda                   |                             | _ 7 ×                 |  |  |
| 📔 🕶 🔁 🔛 🔛 🛤                                     | 📄 🏜 🛒 🍰 🗮                             | 🗒 📲 😫 🍪 🕶 🗍 📢                          | a 🔗 🖺 🔟 🗍                                   | 2 🖾 🖉 🔤 🛛 🤣                 |                       |  |  |
| Listado Detalle                                 |                                       |                                        |                                             |                             | <ul> <li>✓</li> </ul> |  |  |
| Generales                                       |                                       |                                        |                                             |                             | - 8 <del>-</del>      |  |  |
| Tipo FACE                                       | FACTURA ELEC                          | TRONICA                                | <ul> <li>Serie/<br/>Número</li> </ul>       | 000001 🕞 Ligar <u>D</u> ocs | . ŭ 🤶                 |  |  |
| <u>F</u> echa 24/05                             | Vigencia                              | Doc.                                   | IVA Serie/Folio<br>Fiscal                   | (                           |                       |  |  |
| Datos del Cliente                               |                                       |                                        |                                             |                             | - 위프                  |  |  |
| Cliente 2                                       | BIMBO S.A. DE                         | C.V.                                   | Dev. Efectivo                               | Descuento (%) 0.00 -        | · 8 8                 |  |  |
| Agente                                          | No. de<br>Proveedor 408               | 7454 No. Orden<br>Compra               | - Banco                                     | Comisión (%) 0.000000%      | acion 👘               |  |  |
| Concepto Precio PUB                             | PUBLICO                               | Recepción.                             | Recepción 24/05/2011 - Plazo Pago 77 días - |                             |                       |  |  |
| Destino                                         | PESOS                                 | T. de Ca                               | ambio 1.0000                                | Período Ningun 🚽 🗿          |                       |  |  |
| KI -                                            |                                       | 121                                    | ÷ –                                         | e 🖉                         | × –                   |  |  |
| No. Producto                                    | Descripcic Cantidad                   | Cant. Ref. Precio Unitari              | Precio+IVA % Dscto                          | . Imp. Dscf % IVA Imp. Tota |                       |  |  |
|                                                 |                                       |                                        |                                             |                             |                       |  |  |
|                                                 |                                       |                                        |                                             |                             |                       |  |  |
| Importe Neto                                    | \$ 0.00 Impo                          | rte IEPS \$ 0.00                       | Importe Ret. ISR                            | \$ 0.00 🔲 Anticipo          |                       |  |  |
| Importe Disctos.                                | \$ 0.00 Importe IEF                   | PS (GD) \$ 0.0000                      | Importe Total                               | \$ 0.00 🔽 Envío a terce     | eros 🏼 🎽              |  |  |
| Importe IVA                                     | \$ 0.00 Importe F                     | Ret. IVA \$ 0.00                       | Total Unidades                              | 0.00 En Parcialida          | CFD -                 |  |  |
| K                                               |                                       |                                        |                                             |                             | C or                  |  |  |
| Documentos: 1                                   | ALTA                                  | No                                     | definido                                    |                             | CE V                  |  |  |
|                                                 |                                       |                                        | Ejerci                                      | cio: 2011                   | 05:12:56 p.m. //      |  |  |

Indique la clave del tipo de documento correspondiente a la factura electrónica (CFD) y de clic al botón Ligar Docs... y siga los pasos para seleccionar la Remisión a ligar. Una vez seleccionada, el sistema desplegará una ventana donde le irá mostrando, una a una, las partidas contenidas en la Prefactura y las correspondientes a la Remisión, para que manualmente sea seleccionada su correspondencia, esto se debe a que las Prefacturas pueden o no traer un código de producto.

| 1 | Partidas del Documento: REMC//000001 |        |                |                |                |          |            |        |                                                                                                    |  |  |
|---|--------------------------------------|--------|----------------|----------------|----------------|----------|------------|--------|----------------------------------------------------------------------------------------------------|--|--|
| F | 'ro                                  | ducto: | /GARRAFONES DE | PLASTICO DE 50 | ) LITROS       |          |            |        | <ul> <li>Image: A set of the set of the</li></ul> |  |  |
|   |                                      | No.    | Producto       | Descripción    |                | Cantidad | Cant. Ref. | ^      | X                                                                                                    |  |  |
|   | ►                                    | 1      | 3              | GARRAFONES     | DE PLASTICO DI | 8.00     | 0.00       | =      |                                                                                                    |  |  |
|   |                                      | 2      | 4              | GARRAFONES     | DE PLASTICO DI | 4.00     | 0.00       |        | <u> </u>                                                                                                    |  |  |
|   |                                      |        |                |                |                |          |            | ~      |                                                                                                    |  |  |
|   |                                      |        | [4]            | <              | •              |          | M          | ۲<br>۲ |                                                                                                    |  |  |

Esta selección se mostrara cuantas veces sea necesario para completar la totalidad de partidas de la Prefactura.

Terminado el procedimiento de ligado de documentos, la factura será generada, incorporándose de forma automática la información contenida en la Prefactura en los campos de Datos Extra del Documento y Recibo de Mercancías, como se muestra:

| 💫 Administrador 2000 Windows MONO Versión 4.3 - ESSELTE DE MEXICO S.A. DE C.V [Facturación]                     |                      |                 |
|----------------------------------------------------------------------------------------------------|----------------------|-----------------|
| 🕢 Archivo Edición Módulos Catálogos Reportes Procesos Herramientas Ventana Ver Ayuda                            | -                    | Ξ×              |
| ) 🔤 + 🖸   📰 🖆 📫 🦉 🍰 🧱 🚔 🔜 🗟 +   🎎 😂 🔗 🖕 🖌   📈 🖴 🔗 🍒 🖉 🔤                                                         |                      |                 |
| Listado Detalle                                                                                                 |                      | ~               |
| Observaciones del Documento                                                                                     | Doc                  | ×               |
|                                                                                                    | Iment                | ?               |
|                                                                                                    | 우<br>                | 景               |
| Datos Extra del Documento                                                                                       | oserv                | 巖               |
| Dato 1         1228661         Dato 2         NACCAR7         Dato 3         CFD001[ERS-60597-116         EMail | acione               | 蔀               |
| PAC Ilipo Enviso CF Di<br>C En línea C En lote                                                                  |                      | <b>(</b>        |
| Integración Contable                                                                                            |                      | ₽               |
|                                                                                                    |                      |                 |
| <u>ы с р и 6</u>                                                                                                |                      |                 |
| Documentos: 1   ALTA       No definido                                                                          | 24,57 c              |                 |
| Ejercicio: 2011 05:                                                                                             | э <del>ч</del> :э7 р | 5005 <i>///</i> |

Donde:

> Dato1 contendrá el indicador de factura interno

- Dato2 tendrá el site
- Dato3 contendrá la serie y el folio
- Folio tendrá el número de receipt

Finalmente, deberá de enviarse por el canal el CFD hacia Bimbo.

# 1) Proceso de Prueba y Validación

Se deberá de solicitar el inicio del proceso de integración (pruebas) contactando a la persona asignada por el comprador.

Para el caso de las pruebas del canal de comunicación, éstas se realizarán entre el proveedor y el comprador, con la ayuda del proveedor del canal, en este caso solo podrá hacerse mediante la contratación de Edicom, por ser el único proveedor autorizado por Bimbo.

En cuanto a las pruebas de facturas, se llevarán a cabo mediante el intercambio de transacciones por el canal, el comprador determinará la cantidad de pruebas a realizar, cubriendo cada uno de los escenarios definidos para el proveedor en cuestión.

Pasos a seguir:

- 1. Generación y envío de Prefacturas por parte del comprador.
- 2. Aviso al proveedor, vía correo electrónico, de las Prefacturas enviadas por el comprador.
- 3. Generación y envío de facturas, correspondientes a las Prefacturas recibidas.
- 4. Aviso al comprador, vía correo electrónico, de las facturas enviadas al comprador.
- 5. Notificación de los resultados de la validación de las facturas recibidas por el comprador.

Una vez aprobadas las pruebas de comunicación y validación de facturas, se acordará una fecha de paso a producción del proveedor. Después de esta fecha no se recibirán mas documentos en papel.